## **TestInternet e postaES2**

Il test si divide in due parti, una relativa alla navigazione sul Web, l'altra alla posta elettronica.

## Parte 1

- 1. Collegati a Internet e apri il tuo browser di navigazione.
- Qual è l'home page del tuo browser da cui stai facendo il test? Copia la URL (indirizzo Web) dalla barra dell'indirizzo e incollalo in un file che chiamerai Risposta.
- Vai all'indirizzo http://www.sula.it/ecdl/libroecdl e cliccando sul relativo link vai alla pagina degli autori, copia il primo paragrafo e incollalo nel file Risposta.
- **4.** Torna indietro e cliccando sul relativo link vai alla pagina della prefazione. Salva questa pagina in formato testo (txt) nella tua **cartella esame**.
- 5. Vai all'indirizzo http://www.sula.it/ecdl/libroecdl e cliccando sul relativo link vai alla pagina dei concetti dell'I.T. Copia l'immagine del computer e incollala sul file Risposta. La stessa immagine salvala anche nella tua cartella esame.
- 6. Salva nella tua cartella esame la pagina WEB completa appena visitata.
- 7. Vai all'indirizzo http://www.sula.it/ecdl/ e cliccando sul relativo link vai alla pagina degli aggiornamenti libro e scarica nella tua cartella esame il file relativo al modulo 2.
- Vai alla pagina di un motore di ricerca e cerca informazioni usando come parola chiave *agriturismo*. Naviga in uno dei collegamenti trovati, copiane l'indirizzo e incollalo nel file Risposta.
- Torna al motore di ricerca e trova informazioni specifiche su *agriturismo in Toscana*. Naviga in uno dei collegamenti trovati, copiane l'indirizzo e incollalo nel file Risposta.
- Cerca i siti relativi alla parola chiave *Ministero* naviga in uno di quelli trovati, copiane l'indirizzo e incollalo nel file **Risposta**.
- Restringi la ricerca e trova il sito del Ministero della Pubblica Istruzione, copiane l'indirizzo e incollalo sul file Risposta.
- 12. Chiudi il tuo browser e salva il file Risposta.

## **TestInternet e postaES2**

## Parte 2

Durante l'esercizio vi verrà chiesto di inviare o inoltrare dei messaggi di posta a indirizzi e-mail non attivi, ma se preferite potete sostituirli con quelli reali dei vostri conoscenti. Inviate al vostro stesso indirizzo di posta elettronica un messaggio che abbia come oggetto A.I.S.I.T. e come testo la seguente frase: *E' nata A.I.S.I.T. visita il suo sito al seguente indirizzo <u>www.aisit.it</u>* 

- *1.* Apri il tuo programma di posta elettronica.
- Vai alla cartella Posta in arrivo e apri il messaggio con oggetto A.I.S.I.T., aggiungi all'inizio del messaggio la frase: Visiterò il sito appena possibile e rispediscilo al mittente.
- 3. Stampa il messaggio appena inviato e salvalo nella tua cartella esame.
- 4. Prepara un nuovo messaggio e invialo a xxxx@xxx.xx e per conoscenza a yyyy@yyy.yy . Nell'oggetto del messaggio inserisci Primo messaggio. Nel testo inserisci la seguente frase: I prossimi esami si terranno presso il Centro Territoriale Permanente per l'Istruzione e la Formazione in Età Adulta di Lucca. Distinti saluti.
- 5. Stampa il messaggio e salvalo nella cartella esame.
- Vai di nuovo alla cartella posta in arrivo, apri il messaggio con oggetto A.I.S.I.T. e inoltralo all'indirizzo zzzz@zzz.zz.
- 7. Stampa il messaggio e salvalo nella tua cartella esame.
- 8. Apri il file Aisit che si trova nella Cartella Esame. Copia il primo paragrafo e incollalo nel testo del nuovo messaggio che invierai a ssss@sss.ss con oggetto copia . Allega a questo messaggio il file Aisit.
- 9. Stampa e salva il messaggio nella tua cartella esame.